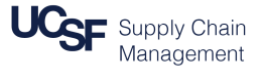

This job aid contains the steps necessary to:

- Request a Cash Advance in MyExpense
- Check the status of a Cash Advance
- Assign a Cash Advance to an Expense Report after travel
- Return Cash Advance balances (the unused portion of a Cash Advance)

### Logging in & Creating a New Cash Advance

Login to <u>MyAccess</u> (not shown). Scroll down to locate and select **MyExpense** from the applications menu. If you have set MyAccess to display "Favorites," you may need to change to "All Apps" or search for **MyExpense**.

The MyExpense home page will display in a new tab.

- Click the + New icon on the MyExpense homepage
- 2 Click the New Cash Advance list item
- Enter the "Return Date City of Destination" in the Name field (e.g. 10/31/2017 – San Diego)
- Enter the requested Cash Advance Amount
- 5 Enter the Purpose of your cash advance
- Enter the dates of travel and breakdown of anticipated expenses in the Cash Advance Comment field (e.g. Travel Dates 2-10-17 to 2-15-17, Airfare \$379, Meals \$75, Lodging \$450)
- Click Save if you intend to submit this request later, or click the Submit button to submit the request

\*Note: Cash Advances are issued within the 30 days prior to incurring the anticipated expense. Cash advances must comply with IRS regulations and meet the University's Cash Management objectives.

\***Remember**: Cash Advances can only be approved by your default Cash Advance Approver. If you need someone other than your default approver to approve a specific cash advance request, change your default Cash Advance Approver in your MyExpense Profile before you submit the cash advance request. See <u>Setting up Your Profile in MyExpense</u> for details.

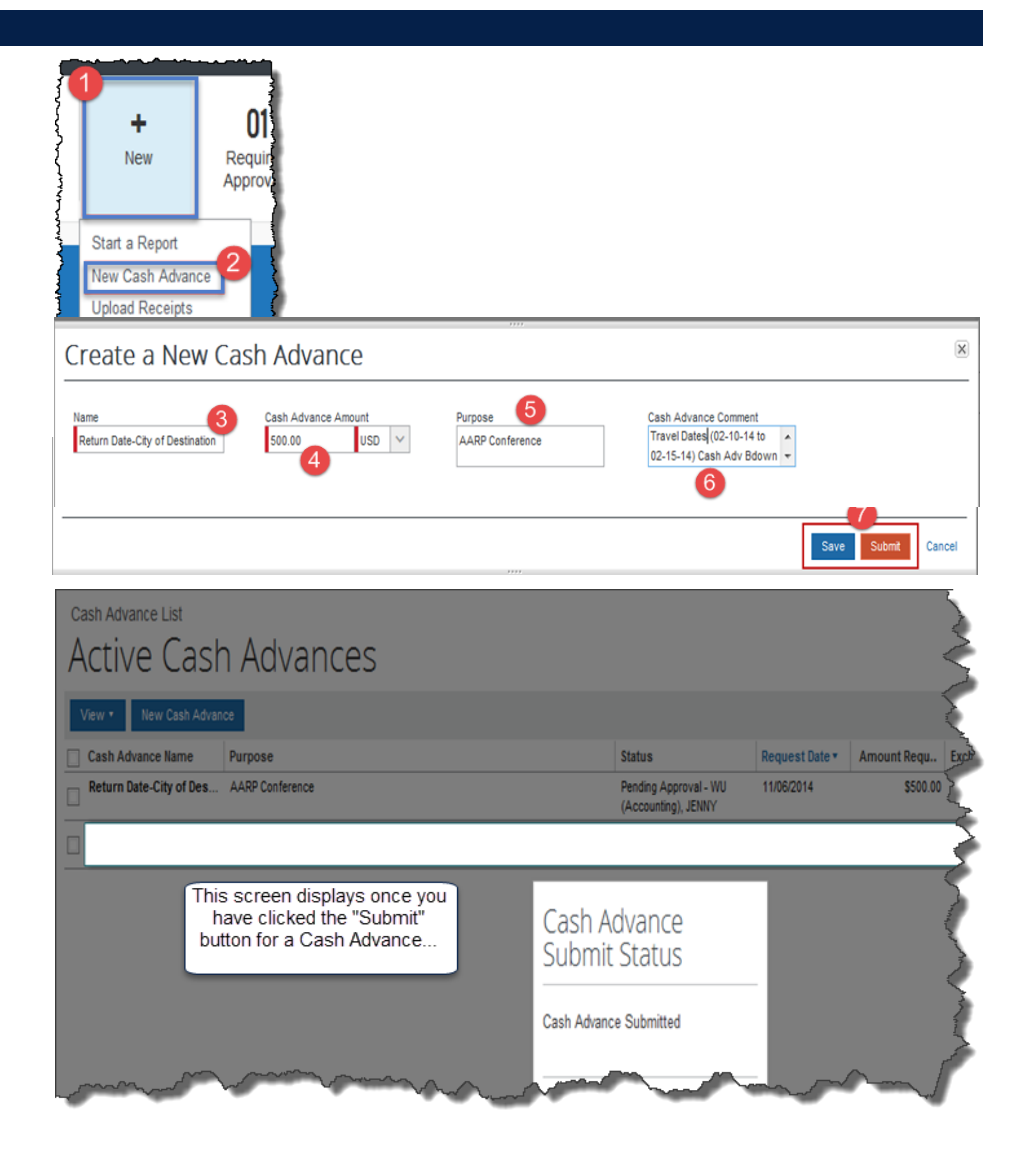

## Working with Cash Advances in MyExpense

### Checking the Status of a Cash Advance

To review the status of a Cash Advance, hover over **Expense** on the **MyExpense** homepage, then hover over **Cash Advances**, and click on **View Cash Advances**:

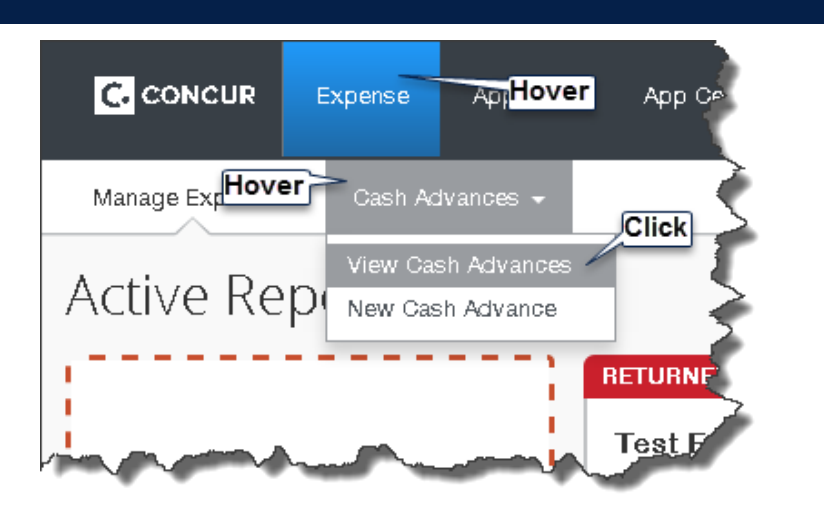

Cash Advances Pending Approval display the Approver's name in Status

Once your request is Approved and Issued, you will normally receive the cash advance payment within four business days.

|                                                  | Expense                | Approvals    | Reporting A   | opp Center |        |              |
|--------------------------------------------------|------------------------|--------------|---------------|------------|--------|--------------|
| Manage Expenses                                  | Cash Adva              | nces 🗸 🛛 Pro | cess Reports  |            |        |              |
| ash Advance List                                 |                        |              |               |            |        |              |
| Active Ca                                        | ash Ao                 | dvance       | es            |            |        |              |
| Active Ca                                        | ash Ac                 | dvance       | es            |            |        | _            |
| Active Ca<br>View • New Cash<br>Cash Advance Nam | ash Ac<br>Advance<br>e | dvance       | 2S<br>Purpose | Г          | Status | Request Date |

\*Note: When you return from your trip, you will assign the cash advance issued to you to your Expense Report to offset costs (see next section in this job aid). If you spent less than the amount of the cash advance, you will need to return the remaining cash advance balance. (See Returning Cash Advance Balances at the end of this job aid for instructions).

# Working with Cash Advances in MyExpense

| Ass | sign a Cash Advance to a New Expense Report after Travel                                                                                                    |                                                                                                    |             |
|-----|----------------------------------------------------------------------------------------------------|----------------------------------------------------------------------------------------------------|-------------|
| 1   | Start a new Expense Report (not shown) to which you will apply the approved Cash Advance. If you need help, see the <b>MyExpense</b> job aid <b>Creating an Expense Report</b> .                                                                                                    | Business Purpose Report Key Fund Project                                                                                                    |             |
| Ĭ   | Be sure to answer <b>Yes</b> to the question <b>Was a cash advance issued for this trip?</b>                                                                                                    | Expense Type Was a cash advance issued for this trip?                                                                                                    |             |
| 3   | On the Expense Report screen, click the <b>Details</b> drop-down menu<br>Select the <b>Available</b> link under <b>Cash Advances</b> from the menu                                                                                                    | OS ANGELES<br>Report<br>Report Header<br>Totals<br>Audit Trail<br>Approval Flow<br>Comments<br>Cosh Advances<br>Available<br>Assigned<br>Allocations<br>Allocations |             |
| 5   | The available <b>Cash Advances</b> display; use the checkboxes to select the Cash Advance you'd like to apply to this Expense Report                                                                                                    | Cash Advances                                                                                                    |             |
| 6   | Once selected, click the Assign Cash Advance to Report button                                                                                                    | Cash Advance N Date Issued Foreign Amount Exchange Rate Amou                                                                                                    | unt<br>2.00 |
|     | Complete your Expense Report by entering your expenses and attaching receipts as outlined in the <u>Creating an Expense Report</u> and <u>Adding Receipts</u> job aids. Set up approval flow as you normally would for any other Expense Report, and then submit the report by following the <u>Submitting an Expense Report</u> job aid. | Assign                                                                                                    | cash        |
|     |                                                                                                    |                                                                                                    |             |

Next >>

Balance

\$1,203.00

ash Advance to Report

# Working with Cash Advances in MyExpense

#### Returning Cash Advance Balances If your cash advance amount exceeds the expenses you incurred, you will receive a MyExpense system message requiring you to add a Cash Approval Flow for Report: 10-25-2014 LOS ANGELES 🗵 Advance Return for the remaining balance. This report could not be submitted. Cash Advances must be entirely utilized or returned. Please enter a Cash Advance Return on this report to return the remaining balance. Default Approver ô Ø WU (Accounting), JENNY To return the remaining cash advance balance, enter an expense line on the report using the Cash Advance Return expense type New Expense Receipt Store Immigration Fees License Fees Membership Dues Miscellaneous Lu-m Uniform Allowance New Expense Receipt Store Cash Advance Enter the Amount (balance) to be returned Cash Advance Return Expense Type Date Click the Save button Cash Advance Return ~ 10/23/2014 Click the Submit Report button (not shown) Description 200.00 USD Complete the Final Review and Certification by clicking the Accept and Submit button (not shown) Print a copy of the Expense Report and send it with your check made payable to UC Regents to: Cash Advances Assigned to Report Amount Interoffice Mail: US Mail: Used in Attn: Travel Unit Attn: Travel Unit Cash A... Foreign... Excha... Amount Balance Report **UCSF Supply Chain Management** UCSF Supply Chain Management 110214-... \$1,203.00 1.0000.... \$1,203.00 \$200.00 \$1,003.00 1855 Folsom St. Suite 304 - Box 0812 Box 0812 San Francisco, CA 94143 Save Attach Receipt Cancel

Accounts Payable Helpdesk Center SCMAP@UCSF.EDU or (415) 514-4100